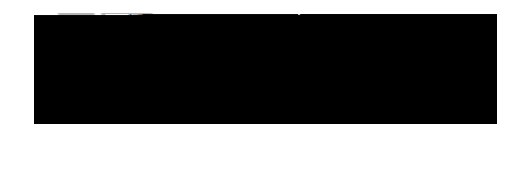

!

This guide will walk you through how to embed an RSS feed containing the public events you have created mni Update (OU) Campus KSU website.

In order to start this process, you must first complete the following:

Ha

<

To request access to

- an OU Campus website, if needed, you must first contact service@kennesaw.edu.
- Have previously created Program Events within Owl Life that have been set to be visible to the Public.
  For instructions on how to do this, please refer to the Creating a Program Event within Owl Life User Guide (available at <a href="http://studentaffairs.kennesaw.edu/assessment">http://studentaffairs.kennesaw.edu/assessment</a>).

## PART I: Gather RSS Feed URNBF3 14 Tf.7228.600912 0 612 792 re 10 0 1 36.025 524.67 Tm0

# Step 7.

Copy the link to current URL from within your browser your Calendar Link URL.

#### Step 8.

Paste this link into an empty word processing software (e.g. Word, Notepad, Notes, etc.) for safe keeping. You will need this link for the next part of the process.

## **PART II: Embed**

### Step 16.

Type your desired heading within the Heading section of the Snippet.

### Step 17.

Paste the RSS feed you copied from your Owl Life page (Step 5) into the RSS Feed URL box. Note: You